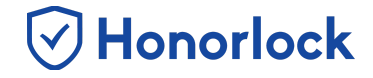

Preparing for the start of a new semester has never been easier! Course copy now allows you to carry over your Honorlock enabled exams from semester to semester, while maintaining your desired Honorlock settings for each assessment.

## **Copying Your Course**

- 1. Login to your Canvas instance as an instructor and navigate to the course you would like to copy.
- 2. Click on **Settings**, located within the navigation panel on the left.

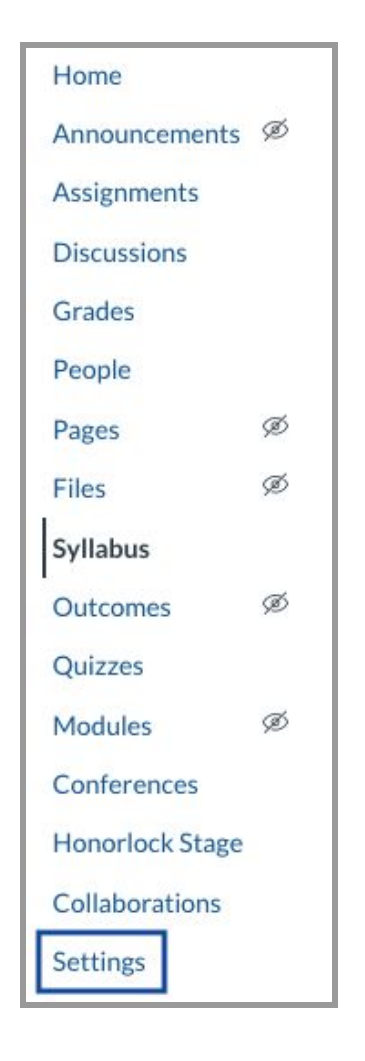

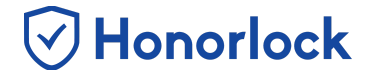

3. Click on **Copy this Course**, located within the navigation panel on the right.

| ¢  | Share to Commons          |
|----|---------------------------|
| 69 | Student View              |
| Гĩ | Course Statistics         |
| 3  | Course Calendar           |
| ₿  | Conclude this Course      |
| 勔  | Delete this Course        |
| Ē  | Copy this Course          |
| Ţ  | Import Course Content     |
| ₹  | Export Course Content     |
| Ö  | Reset Course Content      |
| P  | Validate Links in Content |

4. Proceed to enter the details for your new course. The following fields will be required: Name, Course Code, Start Date, End Date. Additionally, select whether you would like to carry over all of your course's content, or only copy specific items. You will also need to decide whether you would like to adjust the events and due dates for your new course. Once you have made all of your preferred selections, click on the Create Course button.

## Course Copy (Canvas) - Faculty Guide

| Copy HL Stag               | e                          |      |                      |
|----------------------------|----------------------------|------|----------------------|
| Please enter the details f | or the new course.         |      |                      |
| Name                       | Honorlock 201              |      |                      |
| Course Code                | HON201                     |      |                      |
| Start Date                 | Jan 1, 2020 10:39 am       |      |                      |
|                            | Wed Jan 1, 2020 10:39am    |      |                      |
| End Date                   | Apr 30, 2020               |      |                      |
|                            | Thu Apr 30, 2020           |      |                      |
| Content                    | All content                |      |                      |
|                            | Select specific content    |      |                      |
|                            | Adjust events and due data | ates |                      |
|                            |                            |      | Cancel Create Course |

Honorlock

5. Once your course has been copied successfully, the status of the job will show as **Completed**.

| Current Jobs |          |                  |           |
|--------------|----------|------------------|-----------|
| Course Copy  | HL Stage | Jan 9 at 10:49pm | Completed |

6. Navigate back to your **Canvas Dashboard** and locate your newly created course. Proceed to click on the course.

| $\oslash$    | Dashboard |              |               |
|--------------|-----------|--------------|---------------|
| Account      | -         | i i          | :             |
| Dashboard    |           |              |               |
| E<br>Courses | HL Stage  | HL Universal | Honorlock 201 |
|              | Stage     | Universal HL | HON201        |
| Calendar     | ₽ ø       |              | · 同 · 同       |

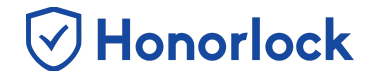

7. Click on the Honorlock LTI, located within the navigation panel on the left.

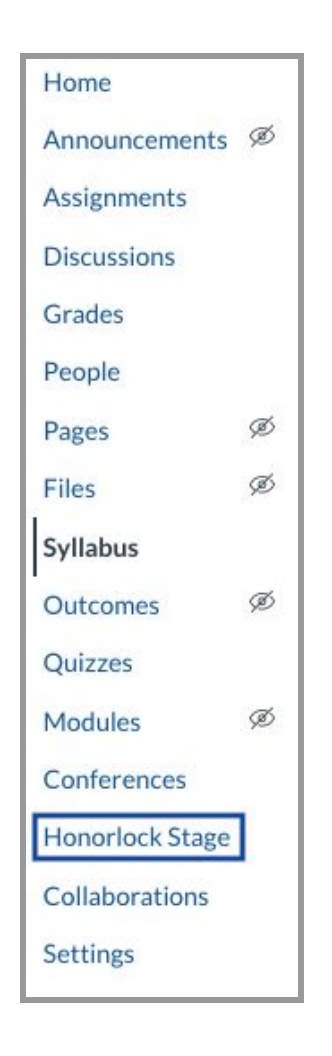

8. Once selected, you will be presented with the option to carry over all Honorlock settings for all applicable exams you have copied. Please note that any copied Universal exams will require an update to both the start and end dates. To proceed with copying your Honorlock settings, click on **Copy Settings**.

## Course Copy (Canvas) - Faculty Guide

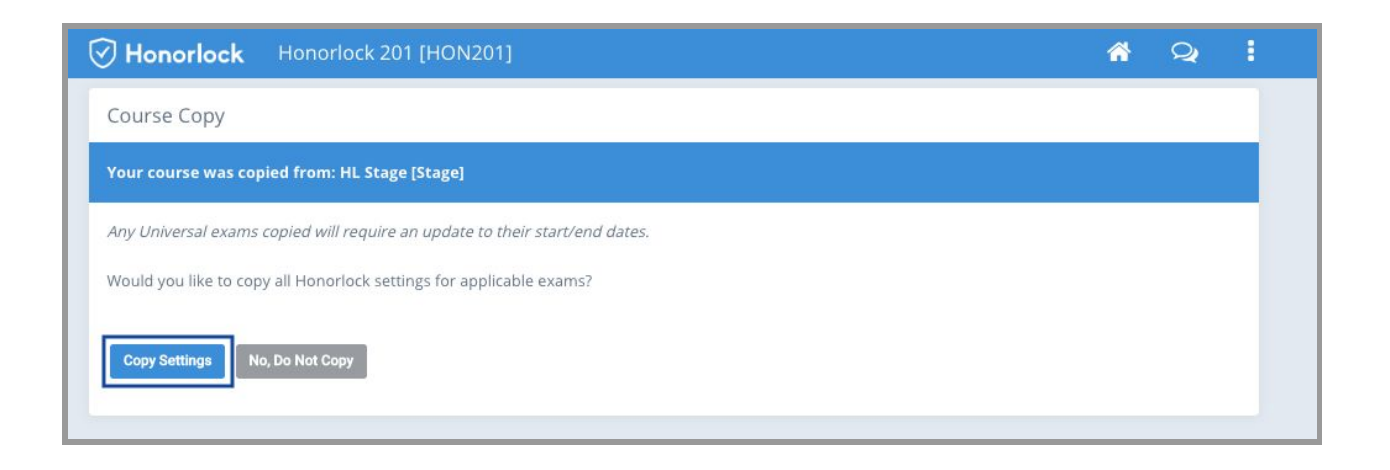

Honorlock

9. Click the **OK** button, once presented with the confirmation prompt, to proceed with the copying of your Honorlock settings.

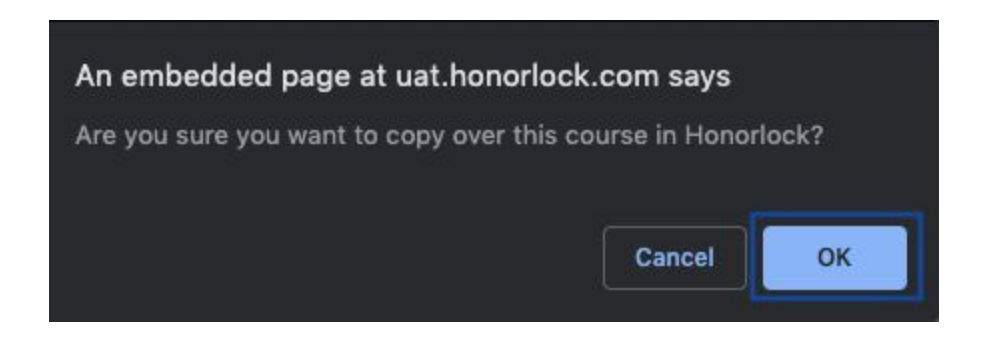

10. Once selected, the copying of your Honorlock settings will begin processing.

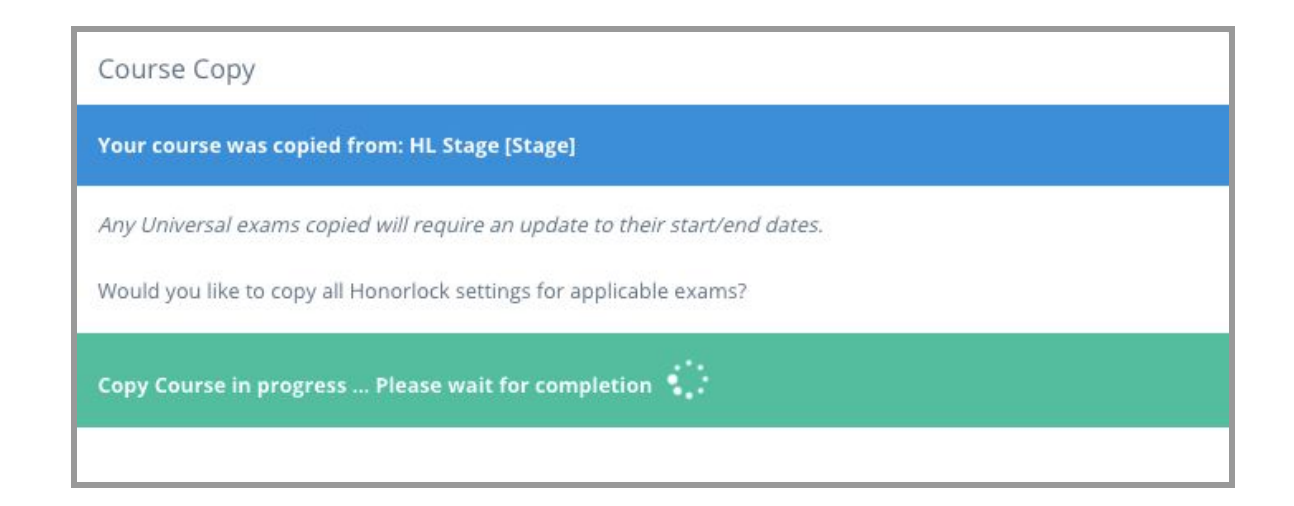

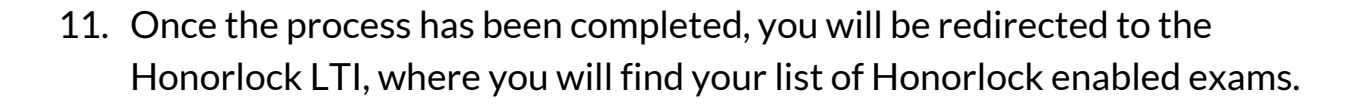

Honorlock

| Honorlock Introduction to Honorlock [HON201]           | <u> ଶ</u> ିହ୍ :  |
|--------------------------------------------------------|------------------|
| Exams in Course : Introduction to Honorlock [HON201]   |                  |
| MyMathLab Exam #1 Third Party<br>Available until Apr 4 | Results Settings |
| MyMathLab Quiz #1 (Third Party)<br>Closed              | Results Settings |
| Quiz #1<br>Open                                        | Results Settings |
| Honorlock Practice Quiz<br>Open                        | Results Settings |
| Quiz #2<br>Open                                        | Results Settings |
| Quiz #3<br>Open                                        | Results Settings |
| Quiz #5<br>Open                                        | Results Settings |
| Quiz #4<br>Open                                        | Results Settings |